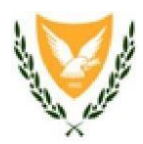

# ΚΥΠΡΙΑΚΗ ΔΗΜΟΚΡΑΤΙΑ ΥΠΟΥΡΓΕΙΟ ΠΑΙΔΕΙΑΣ, ΠΟΛΙΤΙΣΜΟΥ, ΑΘΛΗΤΙΣΜΟΥ ΚΑΙ ΝΕΟΛΑΙΑΣ ΠΑΙΔΑΓΩΓΙΚΟ ΙΝΣΤΙΤΟΥΤΟ ΚΥΠΡΟΥ

ΠΡΟΣΚΛΗΣΗ ΕΚΔΗΛΩΣΗΣ ΕΝΔΙΑΦΕΡΟΝΤΟΣ ΓΙΑ ΤΗ ΔΗΜΙΟΥΡΓΙΑ ΜΗΤΡΩΟΥ ΕΚΠΑΙΔΕΥΤΩΝ/ΕΚΠΑΙΔΕΥΤΡΙΩΝ ΓΙΑ ΔΙΔΑΣΚΑΛΙΑ ΣΕ ΜΑΘΗΜΑΤΑ ΤΟΥ ΠΑΙΔΑΓΩΓΙΚΟΥ ΙΝΣΤΙΤΟΥΤΟΥ ΠΟΥ ΠΡΟΣΦΕΡΟΝΤΑΙ ΣΤΟ ΠΛΑΙΣΙΟ ΤΟΥ ΠΡΟΓΡΑΜΜΑΤΟΣ ΕΠΙΜΟΡΦΩΣΗΣ ΥΠΟΨΗΦΙΩΝ ΚΑΘΗΓΗΤΩΝ ΣΧΕΔΙΑΣΜΟΥ ΚΑΙ ΤΕΧΝΟΛΟΓΙΑΣ ΓΙΑ ΤΗΝ ΠΕΡΙΟΔΟ 2020 - 2023

Προϋπολογισμός: €66.000,00 (συμπεριλαμβάνει τα δικαιώματα προαίρεσης)

Για υπηρεσίες του Παραρτήματος ΧΙV του Νόμου του 2016 (Ν. 73(Ι)/2016)

Αριθμός Διαγωνισμού: Π.Ι. 24/2020

Λευκωσία Οκτώβριος 2020

### ΜΕΡΟΣ Δ: ΠΑΡΑΡΤΗΜΑΤΑ

# <u>ΠΑΡΑΡΤΗΜΑ 1:</u> ΚΡΙΤΗΡΙΑ ΑΞΙΟΛΟΓΗΣΗΣ ΒΙΟΓΡΑΦΙΚΩΝ ΣΤΟΙΧΕΙΩΝ ΓΙΑ ΤΗ ΔΗΛΩΣΗ ΕΝΔΙΑΦΕΡΟΝΤΟΣ ΓΙΑ ΤΟ ΠΡΟΓΡΑΜΜΑ ΕΠΙΜΟΡΦΩΣΗΣ ΥΠΟΨΗΦΙΩΝ ΚΑΘΗΓΗΤΩΝ ΣΧΕΔΙΑΣΜΟΥ ΚΑΙ ΤΕΧΝΟΛΟΓΙΑΣ ΓΙΑ ΤΗΝ ΠΕΡΙΟΔΟ 2020 - 2023

| Κριτήρια Αξιολόγησης Δήλωσης Ενδιαφέροντος                                                                                                    |                                          |                                           |                   |
|----------------------------------------------------------------------------------------------------|------------------------------------------|-------------------------------------------|-------------------|
| ΕΙΔΟΣ ΒΙΟΓΡΑΦΙΚΟΥ ΣΤΟΙΧΕΙΟΥ                                                                                                    | Επιμέρους<br>μονάδες                     | Μέγιστο<br>πλήθος<br>επιμέρους<br>μονάδων | Σύνολο<br>μονάδων |
| 1. ΕΚΠΑΙΔΕΥΣΗ                                                                                                    |                                          |                                           |                   |
| <ol> <li>1.1. Πανεπιστημιακό δίπλωμα ή τίτλος ή ισότιμο προσόν σε<br/>πεδίο συναφές με τη θεματική του προτεινόμενου<br/>σεμιναρίου (υποχρεωτικό)</li> </ol>                                                                                                    | Υποβάλλεται<br>αλλά δεν<br>μοριοδοτείται |                                           |                   |
| 1.2. Μεταπτυχιακός τίτλος επιπέδου Μάστερ σε θέμα<br>συναφές με τον Σχεδιασμό και Τεχνολογία ή στους<br>κλάδους Ηλεκτρολογικής Μηχανικής, Μηχανολογικής<br>Μηχανικής και Μηχανικής Ηλεκτρονικών, ή στα<br>Παιδαγωγικά.                                          | 30                                       | 50                                        | 50                |
| 1.3.Μεταπτυχιακός τίτλος επιπέδου Διδακτορικού σε θέμα<br>συναφές με τον Σχεδιασμό και Τεχνολογία ή στους<br>κλάδους Ηλεκτρολογικής Μηχανικής, Μηχανολογικής<br>Μηχανικής και Μηχανικής Ηλεκτρονικών, ή στα<br>Παιδαγωγικά.                                     | 20                                       |                                           |                   |
| 1.4. Άλλος τίτλος ή δίπλωμα                                                                                                    | Δεν<br>μοριοδοτείται                     | I                                         |                   |
| 2. ΔΙΑ ΒΙΟΥ ΜΑΘΗΣΗ – ΕΠΙΜΟΡΦΩΣΕΙΣ                                                                                                    |                                          |                                           |                   |
| 2.1. Πιστοποιητικά παρακολούθησης<br>ακαδημαϊκών/επιμορφωτικών προγραμμάτων συναφών<br>με τη θεματική του προτεινόμενου σεμιναρίου, από<br>αναγνωρισμένο φορέα/εκπαιδευτικό ίδρυμα (π.χ.<br>Παιδαγωγικό Ινστιτούτο), που να αφορούν στην<br>τελευταία πενταετία | Δεν<br>μοριοδοτείτα                      | 0                                         | 0                 |
| 3. ΕΠΑΓΓΕΛΜΑΤΙΚΕΣ ΠΙΣΤΟΠΟΙΗΣΕΙΣ                                                                                                    |                                          |                                           |                   |
| 3.1. Επαγγελματικές πιστοποιήσεις συναφείς με το<br>θέμα/περιεχόμενο του προτεινόμενου σεμιναρίου (π.χ.<br>πιστοποιημένος εκπαιδευτής «Cisco Academy Instructor<br>Trainer», «Certified Management Accountant (CMA)»,<br>κ.ο.κ.)                                | Δεν<br>μοριοδοτείτα                      | 0                                         | 0                 |

| ΕΙΔΟΣ ΒΙΟΓΡΑΦΙΚΟΥ ΣΤΟΙΧΕΙΟΥ (συνέχεια)                                                                                                    | Επιμέρους<br>μονάδες                               | Μέγιστο<br>πλήθος<br>επιμέρους<br>μονάδων | Σύνολο<br>μονάδων |
|----------------------------------------------------------------------------------------------------|----------------------------------------------------|-------------------------------------------|-------------------|
| 4. ΔΙΔΑΚΤΙΚΗ ΚΑΙ ΕΠΑΓΓΕΛΜΑΤΙΚΗ ΕΜΠΕΙΡΙΑ                                                                                                    |                                                    |                                           |                   |
| 4.1. Διδακτική εμπειρία σε εκπαιδευτικό ίδρυμα Ανώτατης ή Α<br>στο Παιδαγωγικό Ινστιτούτο ή σε ίδρυμα/οργανισμό επαγγε<br>αντικείμενο σχετικό με τη θεματική του προτεινόμενου σ                                                                                                    | ινώτερης Εκτ<br>ελματικής κατ<br><b>σεμιναρίου</b> | ταίδευσης ή<br>ιάρτισης σε                |                   |
| 4.1.1. Διδακτική εμπειρία σε προηγούμενα προγράμματα<br>επιμόρφωσης υποψηφίων καθηγητών Σχεδιασμού<br>και Τεχνολογίας                                                                                                    | 10                                                 |                                           |                   |
| <ul> <li>4.1.2. Διδακτική εμπειρία σε άλλα σεμινάρια ενηλίκων σε εκπαιδευτικό ίδρυμα Ανώτερης/Ανώτατης εκπαίδευσης (π.χ. Πανεπιστήμιο Κύπρου) ή σε ίδρυμα επαγγελματικής κατάρτισης (π.χ. Παιδαγωγικό Ινστιτούτο) σε σχέση με το θέμα του Προγράμματος (π.χ. Πρόγραμμα Προϋπηρεσιακής Κατάρτισης, Σεμινάρια Επιθεωρητών, Προαιρετικά Σεμινάρια κτλ)</li> </ul> | 5                                                  | 15                                        | 35                |
| 4.2. Διδακτική εμπειρία <u>σε σχολείο</u> δημόσιας ή ιδιωτικής εκπαίδ                                                                                                    | δευσης                                             |                                           |                   |
| 4.2.1. Διδακτική εμπειρία διάρκειας 1 – 59 μηνών                                                                                                    | Δεν<br>μοριοδοτείτα                                | 20                                        |                   |
| 4.2.2 Διδακτική εμπειρία διάρκειας ίσης ή μεγαλύτερης<br>των 60 μηνών                                                                                                    | 20                                                 | 20                                        |                   |
| 4.3. Διδακτική εμπειρία σε άλλο επαγγελματικό ή εκπαιδευτικό                                                                                                    | οργανισμό                                          | Δεν<br>μοριοδοτείται                      |                   |
| 4.4 Εμπειρία στην αγορά εργασίας                                                                                                    |                                                    | Δεν<br>μοριοδοτείται                      |                   |
| 5. ΠΑΡΑΓΩΓΗ ΕΠΙΜΟΡΦΩΤΙΚΟΥ/ΥΠΟΣΤΗΡΙΚΤΙΚΟΥ ΥΛΙΚΟΥ Σ<br>ΕΝΟΤΗΤΑ                                                                                                    | ΣΧΕΤΙΚΟΥ Ν                                         | ΙΕ ΤΗ ΘΕΜΑΤ                               | ІКН               |
| 5.1. Παραγωγή επιμορφωτικού/υποστηρικτικού υλικού<br>σχετικού με τη θεματική του προτεινόμενου<br>σεμιναρίου, για επιμόρφωση εκπαιδευτικών (Μέγιστο<br>πλήθος υλικών που μοριοδοτούνται = 1)                                                                                                    | 5                                                  | 10                                        | 10                |
| 5.2. Παραγωγή υποστηρικτικού υλικού σχετικού με το θέμα<br>του σεμιναρίου για σχολικά εγχειρίδια                                                                                                    | 5                                                  |                                           |                   |
| 6. ΣΥΓΓΡΑΦΙΚΟ ΕΡΓΟ – ΔΗΜΟΣΙΕΥΣΕΙΣ – ΕΙΣΗΓΗΣΕΙΣ ΣΕ                                                                                                    | Ε ΣΥΝΕΔΡΙΑ                                         | /ΣEMINAPIA                                |                   |
| 6.1. Συγγραφικό Έργο – Δημοσιεύσεις – Εισηγήσεις σε<br>συνέδοια, σεμινάρια                                                                                                    |                                                    |                                           |                   |
| 6.2. Δημοσιεύσεις επιστημονικών βιβλίων ή άρθρων σε<br>επιστημονικά περιοδικά ή σε πρακτικά συνεδρίων<br>(Μέγιστο πλήθος δημοσιεύσεων που μοριοδοτούνται = 1)                                                                                                    |                                                    | 5                                         | 5                 |
| ΣΥΝΟΛΟ ΜΟΝΑΔΩΝ                                                                                                    |                                                    |                                           | 100               |

## <u>ΠΑΡΑΡΤΗΜΑ 2:</u> ΕΓΓΡΑΦΗ ΝΕΟΥ ΧΡΗΣΤΗ – ΕΞΑΣΦΑΛΙΣΗ/ΥΠΕΝΘΥΜΙΣΗ ΟΝΟΜΑΤΟΣ ΧΡΗΣΤΗ – ΕΞΑΣΦΑΛΙΣΗ/ΥΠΕΝΘΥΜΙΣΗ ΚΩΔΙΚΟΥ ΠΡΟΣΒΑΣΗΣ ΧΡΗΣΤΗ

(α) Στην περίπτωση που δεν έχετε λογαριασμό χρήστη στο διαδικτυακό περιβάλλον εγγραφών, πατήστε «Είσοδος» και στην επόμενη οθόνη «Διαχείριση προφίλ», για να μεταφερθείτε στο περιβάλλον διαχείρισης προφίλ.

| 🔀 ΠΑΙΔΑΓΩΓΙΚΟ ΙΝΣΤΙΤΟΥ 🗙 😹 Π.Ι.Κ. Εγγραφές 🛛 🗙                             | 🔟 (244) Kerio Connect Clier 🗙                                                                                   |                                                                                                    | -     |
|----------------------------------------------------------------------------|----------------------------------------------------------------------------------------------------|----------------------------------------------------------------------------------------------------|-------|
| ← → C ☆ ● Secure   https://www.pi-eggrafes.ac.cy/                          | login                                                                                                    | ९ 🕁 🚳                                                                                                    | :     |
| 😸 ΟΘΟΝΗ ΥΠΟΔΟΧΗΣ 📑 Facebook 🎂 Sun Java System Com                          | 💾 The Mathematical Μα Ġ Google 👩 (84) Pinterest 🚇 Οικοσελίδα Ġ diag                                             | onismata - Goog 🛛 👋 📙 Other bookmark                                                                                                    | cs    |
| ΥΠΟΥΡΓΕΙΟ ΠΑΙΔΕΙΑΣ, ΠΟΛΙΤΙΣΜΟΥ<br>ΑθΛΗΤΙΣΜΟΥ ΚΑΙ ΝΕΟΛΑΙΑΣ                  | ΠΑΙΔΑΓΩΓΙΚΟ ΙΝΣΤΙΤΟΥΤΟ<br>ΚΥΠΡΟΥ                                                                                | 30.5.6                                                                                                    |       |
| Π.Ι.Κ. Εγγραφές                                                            | Διαδικτυακό περιβάλλον<br>εγγραφών για τα<br>προγράμματα του<br>Παιδαγωγικού Ινστιτούτου<br>Κύπρου              | Είσοδος                                                                                                    |       |
|                                                                            | Πληροφορίες για το διαδικτυακό περιβάλλον +                                                                     |                                                                                                    |       |
|                                                                            |                                                                                                    |                                                                                                    |       |
|                                                                            |                                                                                                    |                                                                                                    |       |
|                                                                            |                                                                                                    | AD 332 Annuals I TA 32 A2300 E will be frequencies of a conference of                                                                                                    |       |
| ©2018-2020 Παιδαγωγικό Ινστιτούτο Κύπρου   Όροι Χρήσης   Πολιτική Απορρήτι | Λεωφορος Μακεδονιας                                                                                             | 40, 2239 7ευκώσια - την. 22402300 [ E-mail: info@cyearn.pl.ac.cy ] www.pl.ac.cy   <b>T</b><br>Το έργο αναπτύχθηκε από την εταιρία <u>01 Solutions Hellas</u> στο πλαίσιο του διαγωνισμού Π.Ι. 21/2 | 2017. |
| 📀 📜 🥝 🕥 🞹 🔼 🚳                                                              | all a second and and a second and a second and a second and a second and a second and a second and a second and | EN ▲ atl 🎬 2:34 πμ<br>20/4/2020                                                                                                    | 5     |

| Secure https://login.pi.ac.cy/login?service=http://www.pi-eggrafes.ac.cy/caslogin                                    |            |
|----------------------------------------------------------------------------------------------------|------------|
| Σ 📑 Facebook 🍰 Sun Java System Com 🗋 The Mathematical M 🕞 Google 🔞 (84) Pinterest 🚇 Οικοσελίδα 🔓 diagonismata - Goog |            |
| VIDOVPFEIO RAIAEAAE KAI ROAITIEMOV KVRIPOV<br>CVPRUS MINISTRY OF EDUCATION AND CULTURE                               |            |
| Υπηρεσία Κεντρικής Αυθεντικοποίησης Παιδαγωγικού Ινστιτούτου Κύπρ                                                    | <b>3</b> 0 |
| Έίσοδος<br>Όνομα χρήστη                                                                                              |            |
| Κωδικός πρόσβασης                                                                                                    |            |
| Login<br>Eźxara to óvoua xeńatn                                                                                      |            |
| Ξέχασο τον κωδικό μο<br>Διαχείριση Προφίλ                                                                            |            |
| Copyright © 2016 - Ποιδογωγικό Ινστπούτο Κύπρου   Email - info@cyearn.pi.ac.cy                                       |            |

1. Πατήστε στην επιλογή «Εγγραφή νέου χρήστη».

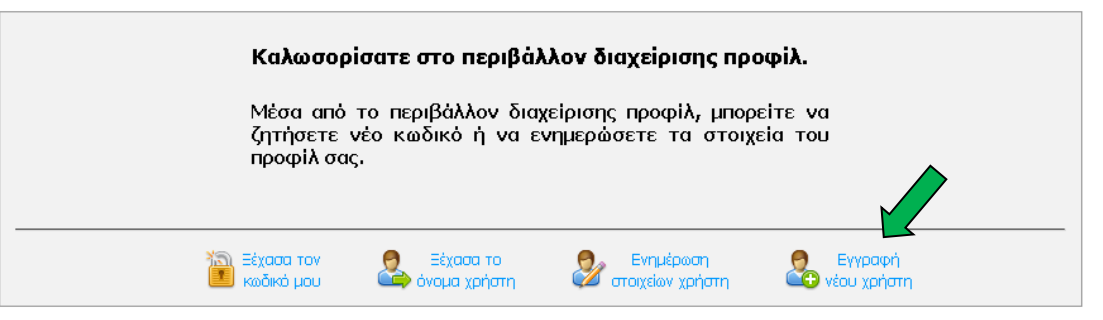

2. Συμπληρώστε τα στοιχεία που ζητούνται και πατήστε στο κουμπί «Εγγραφή». Τα υποχρεωτικά πεδία σημειώνονται με (\*). Το όνομα χρήστη θα σας δοθεί αυτόματα αμέσως μόλις κάνετε την εγγραφή σας. Ενδέχεται να χρειαστεί να αναμένετε έγκριση της εγγραφής σας, ώστε να μπορείτε να προχωρήσετε παρακάτω. Θα πάρετε σχετικό μήνυμα στο email σας.

| Εγγραφή νἑου χρήστη                                            |                                                        |
|----------------------------------------------------------------|--------------------------------------------------------|
| Αριθμός ταυτότητας *                                           |                                                        |
| Όνομα * (Κεφαλαία Ελληνικά)                                    |                                                        |
| ΕΠίθετο * (Κεφαλαία Ελληνικά)                                  |                                                        |
| E-mail *                                                       |                                                        |
| Επιβεβαίωση e-mail *                                           |                                                        |
| Κινητό *                                                       |                                                        |
| Φύλο *                                                         | ···· ··· ··· ··· ··· ··· ··· ··· ··· ·                 |
| Αριθμός φακέλου (ΠΦ/ΠΜΠ) * 🕲                                   |                                                        |
| A.K.A.                                                         |                                                        |
| Τηλ. Οικίας                                                    |                                                        |
| Τηλ. Εργασίας                                                  |                                                        |
| Οδός και αριθμός *                                             |                                                        |
| Ταχυδρομικός κώδικας *                                         |                                                        |
| Δήμος/Κοινότητα *                                              |                                                        |
| Επαρχία *                                                      | ···· ··· ··· ··· ··· ··· ··· ··· ··· ·                 |
| Θέση *                                                         |                                                        |
| Βαθμίδα *                                                      |                                                        |
| Ειδικότητα *                                                   | ···· · · · · · · · · · · · · · · · · ·                 |
| Υπηρεσία κατά την τρέχουσα (<br>Για εκπαιδευτικούς εν ενεργεία | σχολική χρονιά                                         |
| Σχολείο/Υπηρεσία 1 *                                           |                                                        |
| Σχολείο/Υπηρεσία 2                                             |                                                        |
| Σχολείο/Υπηρεσία 3                                             |                                                        |
| Τάξη                                                           | ···· · · · · · · · · · · · · · · · · ·                 |
| Χρόνια υπηρεσίας                                               | ···· •                                                 |
| Για μη εκπαιδευτικούς ή για εκπαιδε                            | υτικούς που δεν διδάσκουν την παρούσα περιόδο          |
| Παρούσα επαγγελματική απασχόληση                               |                                                        |
| Εργοδότης                                                      |                                                        |
| 🗌 * Έχω διαβάσει και αποδέχομαι                                | τους όρους χρήσης και την πολπική απορρήτου.<br>Εγραφή |

(β) Στην περίπτωση που είστε χρήστης του διαδικτυακού περιβάλλοντος εγγραφών, αλλά έχετε ξεχάσει το όνομα χρήστη (username), πατήστε το «Ξέχασα το όνομα χρήστη», για να μεταφερθείτε στο περιβάλλον διαχείρισης προφίλ.

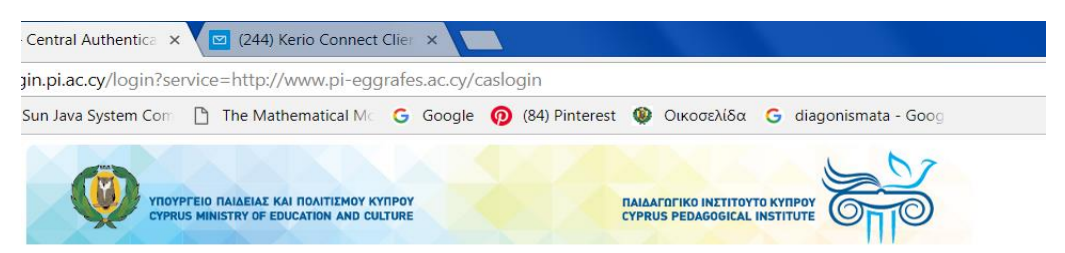

Υπηρεσία Κεντρικής Αυθεντικοποίησης Παιδαγωγικού Ινστιτούτου Κύπρου

| 👫 Είσοδοο               | 5            |
|-------------------------|--------------|
| Όνομα χρήστη            |              |
| Κωδικός πρόσβασι        | ns           |
| Login                   |              |
| Ξέχασα το όνομα         | xeham        |
| <u>Ξέχασα τον κωδικ</u> | <u>ó you</u> |
| Διαχείριση Προφίλ       |              |
|                         |              |

1. Στο περιβάλλον «Διαχείριση προφίλ» πληκτρολογήστε τον αριθμό της ταυτότητάς σας στο πεδίο που εμφανίζεται και ακολούθως πατήστε στο πράσινο βελάκι στα δεξιά.

| VITOYPFEIO TAIAEAL, TOATTEMOY, AGARTEMOY KAI NEOAAIAZ<br>MINISTRY OF EDUCATION, CULTURE, SPORT AND YOUTH                                                                                            |                                                                                                  |
|----------------------------------------------------------------------------------------------------|--------------------------------------------------------------------------------------------------|
| Διαχείριση προφίλ                                                                                                    | Είσοδος                                                                                          |
| Ξέχασα το όνομα χρήστη - Λογαριασμός α<br>(Για λογαριασμούς σχολείων, παρακαλώ πατήστε εδώ)<br>(Για λογαριασμούς συνδέσμων γονέων και κηδεμόνων, παρακαλώ πατή<br>Συμπληρώστε τα πιο κάτω στοιχεία. | <b>Γόμου</b><br>στε εδώ)                                                                         |
| Θα αποσταλεί το όνομα χρήστη στο ηλεκτρονικό ταχυδρομείο που αντι<br>Αριθμός ταυτότητας                                                                                                    | στοιχεί στα πιο κάτω στοιχεία.<br>Σ<br>Οδηγίες για υπενθύμιση οχάματος χρήστη ή ορισμό κωδικού @ |
| 📔 Ξέχασα τον 🙎 Ξέχασα το Ενη Ενη 🛃 κωδικό μου                                                                                                    | μέρωση 🛃 Εγγραφή 🔂 Συνεργαζόμενες<br>ων χρήστη εφαρμογές                                         |

2. Πατήστε στο κουμπί «Αποστολή» για να πάρετε ένα μήνυμα στο ηλεκτρονικό ταχυδρομείο που αντιστοιχεί στον πιο πάνω αριθμό ταυτότητας.

| Ξέχασα το όνομα χ                                          | (ρήστη                                                                                                    |  |
|------------------------------------------------------------|----------------------------------------------------------------------------------------------------|--|
| Συμπληρώστε τα πιο κάτω στο<br>Θα αποσταλεί το όνομα χρήστ | ιχεία.<br>η στο ηλεκτρονικό ταχυδρομείο που αντιστοιχεί στα πιο κάτω στοιχεία.                                                                                                    |  |
| Αριθμός ταυτότητας                                         | 1234567                                                                                                    |  |
|                                                            | Θα σταλεί ηλεκτρονικό μήνυμα στη διεύθυνση<br>magm@cye*<br>Βεβαιωθείτε ότι έχετε πρόσβαση στο email,<br>ώστε να μπορέσετε να δείτε το μήνυμα,<br>και πατήστε στο κουμπί «Αποστολή». |  |
|                                                            | * Για λόγους προστασίας προσωτικών δεδομένων εμφανίζεται μέρος της διεύθυνσης email.                                                                                                |  |
|                                                            | Αποστολή                                                                                                    |  |

(γ) Στην περίπτωση που είστε χρήστης του διαδικτυακού περιβάλλοντος εγγραφών, αλλά έχετε ξεχάσει τον κωδικό πρόσβασης, πατήστε το «Ξέχασα τον κωδικό μου», για να μεταφερθείτε στο περιβάλλον διαχείρισης προφίλ.

| <u></u>                            |                                                                                                |
|------------------------------------|------------------------------------------------------------------------------------------------|
| in.pi.ac.cy/login?service=http://w | ww.pi-eggrafes.ac.cy/caslogin                                                                  |
| iun Java System Com 🕒 The Mathe    | ematical Μς Ġ Google 👩 (84) Pinterest 🥨 Οικοσελίδα Ġ diagonismata - Goog                       |
| YIIOYPFEIO TAIAEIAE KAI            | TOAITIEMOY KYTIPOY<br>CATION AND CULTURE                                                       |
| Υπηρεσία Κεντρικής                 | ; Αυθεντικοποίησης Παιδαγωγικού Ινστιτούτου Κύπρου                                             |
|                                    |                                                                                                |
|                                    | Είσοδος                                                                                        |
|                                    |                                                                                                |
|                                    |                                                                                                |
|                                    | Όνομα χρήστη                                                                                   |
|                                    | Όνομα χρήστη                                                                                   |
|                                    | Όνομα χρήστη<br>Κωδικός πρόσβασης                                                              |
|                                    | Όνομα χρήστη<br>Κωδικός πρόσβασης                                                              |
|                                    | Όνομα χρήστη<br>Κωδικός πρόσβασης                                                              |
|                                    | Όνομα χρήστη<br>Κωδικός πρόσβασης<br>Login                                                     |
|                                    | Όνομα χρήστη<br>Κωδικός πρόσβασης<br>Login                                                     |
|                                    | Όνομα χρήστη<br>Κωδικός πρόσβασης<br>Login<br>Ξέχασα το άνομα χρήστη<br>Ξέχασα το άνομα χρήστη |

1. Πληκτρολογήστε τα στοιχεία που ζητούνται στα πεδία που εμφανίζονται και ακολούθως πατήστε στο πράσινο βελάκι στα δεξιά.

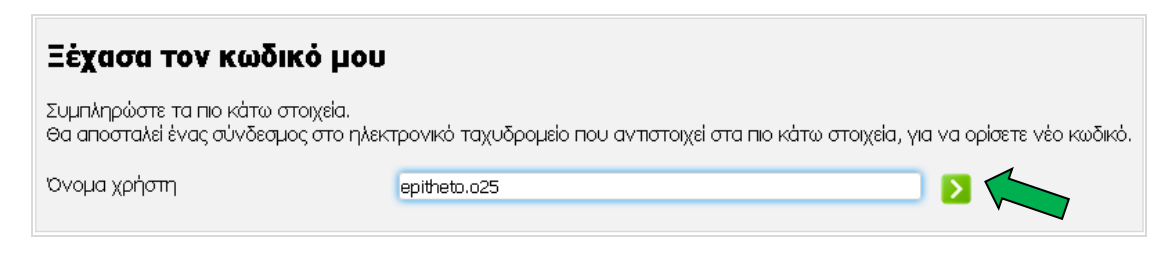

| Συμπληρώστε τα πιο κάτω στοιχεία.<br>Θα αποσταλεί ένας σύνδεσμος στο ηλεκ | τρονικό ταχυδρομείο που αντιστοιχεί στα πιο κάτω στοιχεία, γι | α να ορίσετε νέο κωδικό. |
|---------------------------------------------------------------------------|---------------------------------------------------------------|--------------------------|
| Όνομα χρήστη                                                              | epitheto.o25                                                  |                          |
| Αριθμός ταυτότητας                                                        | 1234567                                                       |                          |

2. Πατήστε στο κουμπί «Αποστολή» για να πάρετε ένα μήνυμα στο ηλεκτρονικό ταχυδρομείο για ορισμό νέου κωδικού.

| Ξέχασα τον κωδ                                     | ικό μου                                                                                                    |
|----------------------------------------------------|----------------------------------------------------------------------------------------------------|
| Συμπληρώστε τα πο κάτω<br>Θα αποσταλεί ένας σύνδεσ | στοιχεία.<br>μος στο ηλεκτρονικό ταχυδρομείο που αντιστοιχεί στα πιο κάτω στοιχεία, για να ορίσετε νέο κωδικό.                                                                                                    |
| Όνομα χρήστη                                       | epitheto.o25                                                                                                    |
|                                                    | Θα σταλεί ηλεκτρονικό μήνυμα στη διεύθυνση<br>magm@cye*<br>όπου θα υπάρχει ο σύνδεσμος για ορισμό νέου κωδικού.<br>Βεβαιωθείτε ότι έχετε πρόσβαση στο email,<br>ώστε να μπορέσετε να δείτε το μήνυμα,<br>και πατήστε στο κουμπί «Αποστολή».<br>* Για λόγους προσισίας προσωπιών δεδομένων αμανίζετα μέρος της διεύθυνσης email. |

3. Ακολουθήστε τον σύνδεσμο στο ηλεκτρονικό μήνυμα που πήρατε.

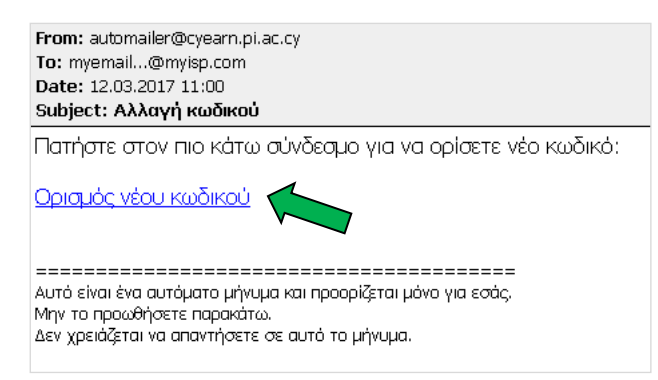

4. Πληκτρολογήστε τον καινούριο κωδικό σας στα δύο πεδία που εμφανίζονται και πατήστε στο κουμπί «Αλλαγή».

| Ορισμός νέου κωδι                                                                                                    | κού                                                                                    |
|----------------------------------------------------------------------------------------------------|----------------------------------------------------------------------------------------|
| Ο νέος κωδικός πρέπει:                                                                                                    |                                                                                        |
| <ul> <li>να έχει τουλάχιστον εννά</li> <li>να μην περιέχει το όνομα</li> <li>να περιέχει τουλάχιστον έ</li> <li>να περιέχει τουλάχιστον έ</li> <li>να περιέχει τουλάχιστον έ</li> <li>να περιέχει τουλάχιστον έ</li> <li>να μην περιέχει ελληνικού</li> </ul> | χαρακτήρες,<br>χρήστη,<br>να κεφαλαίο γράμμα,<br>να αριθμητικό ψηφίο,<br>ς χαρακτήρες, |
| Όνομα χρήστη                                                                                                    | epitheto.o25                                                                           |
| Νέος κωδικός                                                                                                    | •••••                                                                                  |
| Επιβεβαίωση κωδικού                                                                                                    | •••••                                                                                  |
|                                                                                                    | Αλλαγή                                                                                 |

5. Θα εμφανιστεί στην οθόνη μήνυμα για την επιτυχή αλλαγή του κωδικού.

## ΠΑΡΑΡΤΗΜΑ 3: ΔΗΛΩΣΗ ΒΙΟΓΡΑΦΙΚΩΝ ΣΤΟΙΧΕΙΩΝ

### ΟΔΗΓΙΕΣ ΓΙΑ ΔΗΛΩΣΗ ΒΙΟΓΡΑΦΙΚΩΝ ΣΤΟΙΧΕΙΩΝ ΣΤΟ ΔΙΑΚΤΥΑΚΟ ΠΕΡΙΒΑΛΛΟΝ ΕΓΓΡΑΦΩΝ ΤΟΥ ΠΑΙΔΑΓΩΓΙΚΟΥ ΙΝΣΤΙΤΟΥΤΟΥ ΚΥΠΡΟΥ

Για να μπορέσετε να κάνετε χρήση των βιογραφικών σας στοιχείων σε προσκλήσεις για εγγραφή σε μητρώα εισηγητών για τα προγράμματα του Παιδαγωγικού Ινστιτούτου Κύπρου, θα πρέπει να έχετε προηγουμένως προσθέσει τα βιογραφικά σας στοιχεία στο προφίλ σας.

Μπορείτε να προσθέσετε τα πιο κάτω στοιχεία:

- α) Αναγνωρισμένοι τίτλοι σπουδών: πτυχίο, μεταπτυχιακό επιπέδου master, διδακτορικό, άλλο.
- β) Επιμορφώσεις ή άλλα προγράμματα διά βίου μάθησης που έχετε παρακολουθήσει.
- γ) Επαγγελματικές πιστοποιήσεις.
- δ) Πληροφορίες για την εμπειρία που έχετε σε θέση διδάσκοντος ή άλλη επαγγελματική θέση.
- ε) Πληροφορίες για υλικό που αφορά στην επιμόρφωση εκπαιδευτικών ή υποστηρικτικό υλικό για αξιοποίηση από τους μαθητές.
- στ) Δημοσιεύσεις βιβλίων ή άρθρων και εισηγήσεις σε συνέδρια.

#### Οδηγίες

#### 1. Είσοδος

Κάνετε είσοδο στο διαδικτυακό περιβάλλον εγγραφών https://www.pi-eggrafes.ac.cy.

#### 2. Βιογραφικά στοιχεία χρήστη

| Στο οριζόντιο                   | μενού πατήστα                     | ε τον σύνδεσμ  | ιο «Στοιχεία χρήστι                      | η» και ακολούθως «Βι       | ογραφικά Στοιχεία». |
|---------------------------------|-----------------------------------|----------------|------------------------------------------|----------------------------|---------------------|
| ΥΠΟΥΡΓΕΙΟ ΠΑΙΔΕΙ<br>Ειδοποιήσει | ΑΣ ΚΑΙ ΠΟΛΙΤΙΣΜΟΥ<br>ς Δήλωση Παι | οακολούθησης   | ΩΓΙΚΟ ΙΝΣΤΙΤΟΥΤΟ ΚΥΠΡ<br>Αρχείο Δηλώσεων | ΟΥ<br>Προσκλήσεις Εισηγητώ | ν εία Χρήστη        |
| Ι.Κ. Εγγραφέ                    | ς   Στοιχεία Χρ                   | ήστη           |                                          |                            |                     |
|                                 | Βασικά Στοιχεία                   | Βιογραφικά Στα | ουχεία                                   |                            |                     |
|                                 | Νέος Τίτλος<br>Τίτλοι Σποιμ       | Σπουδών        |                                          |                            |                     |

#### 3. Προσθήκη ενός βιογραφικού στοιχείου

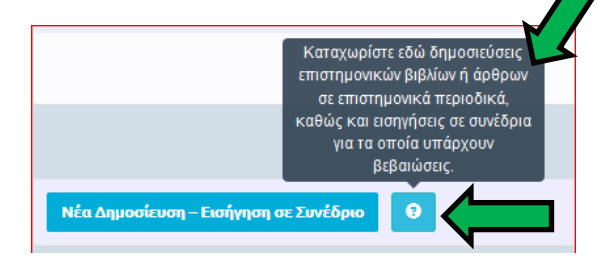

3.1. Προσθήκη τίτλου σπουδών:

α) Πατήστε το κουμπί «Νέος Τίτλος Σπουδών».

β) Συμπληρώστε τις λεπτομέρειες του τίτλου σπουδών, όπως τίτλος, τύπος, κ.τ.λ.

Για κάθε είδος βιογραφικού στοιχείου υπάρχει το αντίστοιχο κουμπί για προσθήκη. Επίσης υπάρχει κουμπί για επεξήγηση.

Εντοπίστε το κουμπί που αντιστοιχεί στο είδος του βιογραφικού στοιχείου που θέλετε να προσθέσετε.

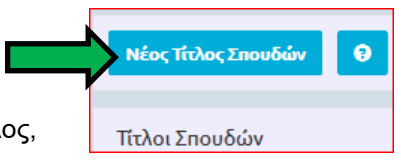

| λοι Σπουδών - Νέα εγγραφή |                                                      |
|---------------------------|------------------------------------------------------|
| Τίτλος                    | Τύπος                                                |
| ICT in Ed                 | Μεταπτυχιακός τίτλος επιπέδου Master                 |
| Ίδρυμα                    | Άλλος τίτλος                                         |
|                           | Μεταπτυχιακός τίτλος επιπέδου Master                 |
| Ημ/νία Έναρξης Σπουδών    | Μεταπτυχιακός τίτλος επιπέδου Διδακτορικού<br>Πτυχίο |

γ) Στο πεδίο με τα συνημμένα θα πρέπει να επισυνάψετε σαρωμένο αντίγραφο του τίτλου σπουδών πατώντας το εικονίδιο +. Βεβαιωθείτε ότι οι πληροφορίες που συμπληρώσατε στα πεδία ταιριάζουν με τις πληροφορίες που φαίνονται στο συνημμένο σας. Σε περίπτωση που παραλείψετε να προσθέσετε συνημμένο ή το συνημμένο δείχνει διαφορετικές πληροφορίες από αυτές που συμπληρώσατε πιο πάνω, το Π.Ι. δεν θα μπορέσει να επιβεβαιώσει το συγκεκριμένο βιογραφικό στοιχείο και αυτό θα έχει ως αποτέλεσμα να μην προσμετρήσει για μοριοδότηση.

| ΑΑ Όνομα Συνημμένου                                        | Όνομα Αρχείου            |   |
|------------------------------------------------------------|--------------------------|---|
| Δεν υπάρχουν εγγραφές                                      |                          |   |
| Αποθήκευση                                                 |                          |   |
| <ul> <li>δ) Πληκτρολογήστε μία περιγραφή για το</li> </ul> | Προσθήκη Συνημμένου      |   |
| για να εντοπίσετε και να επιλέξετε το αρχι                 | είο Περιγραφή Συνημμένου |   |
| στον υπολογιστή σας.                                       | Μεταπτυχιακό Μ           |   |
| Πατηστε ΟΚ.<br>Μπορείτε να προσθέσετε και δεύτερο ή        | Αρχείο                   |   |
| περισσότερα συνημμένα με την ίδια<br>διαδικασία.           | Δεν βρέθηκε αρχείο       | × |
|                                                            | Ok                       |   |
| :) Πατήστε στο κουμπί «Αποθήκευση»                         |                          |   |
| <b></b>                                                    |                          |   |

- στ) Επαναλάβετε τα βήματα (α) έως (ε) για όλους τους τίτλους σπουδών που έχετε.
- 3.2. Προσθήκη επιμορφώσεων ή άλλων προγραμμάτων διά βίου μάθησης που έχετε παρακολουθήσει:
- α) Πατήστε το κουμπί «Νέα διά βίου μάθηση -Επιμόρφωση».

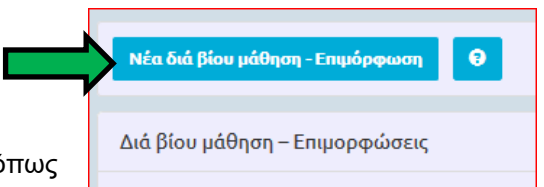

β) Συμπληρώστε τις λεπτομέρειες της επιμόρφωσης, όπως τίτλος, φορέας, τύπος, διάρκεια σε ώρες κ.τ.λ.

| Διά βίου μάθηση – Επιμόρφο | ωση - Νέα εγγραφ | ή               |
|----------------------------|------------------|-----------------|
| Τίτλος                     |                  | Φορέας          |
| Τύπος                      |                  | Διάρκεια - Ώρες |
|                            | ~                |                 |

γ) Στο πεδίο με τα συνημμένα θα πρέπει να επισυνάψετε αποδεικτικό της επιμόρφωσης (π.χ. πιστοποιητικό συμμετοχής) πατώντας το εικονίδιο +. Βεβαιωθείτε ότι οι πληροφορίες που συμπληρώσατε στα πεδία ταιριάζουν με τις πληροφορίες που φαίνονται στο συνημμένο. Σε περίπτωση που παραλείψετε να προσθέσετε συνημμένο ή το συνημμένο δείχνει διαφορετικές πληροφορίες από αυτές που συμπληρώσατε πιο πάνω, το Π.Ι. δεν θα μπορέσει να επιβεβαιώσει το συγκεκριμένο βιογραφικό στοιχείο και αυτό θα έχει ως αποτέλεσμα να μην προσμετρήσει για μοριοδότηση.

| Δεν υπάρχουν εγγραφές                    |                              |   |
|------------------------------------------|------------------------------|---|
|                                          |                              | ŀ |
|                                          |                              |   |
| Αποθήκευση                               |                              |   |
| Πληκτρολογήστε μία περιγραφή για το      |                              |   |
| συνημμένο και πατήστε το εικονίδιο φαι   | Προσθήκη Συνημμένου<br>κέλου |   |
| για να εντοπίσετε και να επιλέξετε το αρ | οχείο                        |   |
| στον υπολογιστή σας.                     | ushidhadal soailhhsaoo       |   |
| Πατήστε ΟΚ.                              |                              |   |
| Μπορειτε να προσθεσετε και σευτερο η     | Αρχείο                       |   |
| διαδικασία                               | Δεν βρέθηκε αρχείο 🚈 🕑       |   |
|                                          | _                            |   |
|                                          | Ok                           |   |
|                                          |                              |   |
| Πατήστε στο κουμπί «Αποθήκευση».         |                              |   |

στ) Επαναλάβετε τα βήματα (α) έως (ε) για όλες τις επιμορφώσεις που έχετε. Σημειώνεται ότι οι τίτλοι σπουδών δεν εμπίπτουν σε αυτή την κατηγορία βιογραφικών.

#### 3.3. Προσθήκη επαγγελματικών πιστοποιήσεων:

- α) Πατήστε το κουμπί «Νέα Επαγγελματική Πιστοποίηση».
- β) Συμπληρώστε τις λεπτομέρειες της πιστοποίησης.

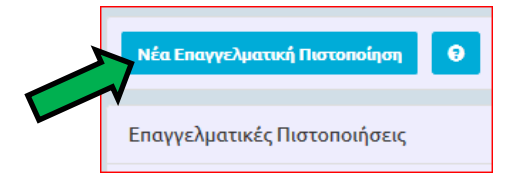

| Τίτλος | Τύπος Επαγγελματικής Πιστοποίησης |
|--------|-----------------------------------|
|        |                                   |

γ) Στο πεδίο με τα συνημμένα θα πρέπει να επισυνάψετε αποδεικτικό της πιστοποίησης πατώντας το εικονίδιο +. Βεβαιωθείτε ότι οι πληροφορίες που συμπληρώσατε στα πεδία ταιριάζουν με τις πληροφορίες που φαίνονται στο συνημμένο σας. Σε περίπτωση που παραλείψετε να προσθέσετε συνημμένο ή το συνημμένο δείχνει διαφορετικές πληροφορίες από αυτές που συμπληρώσατε πιο πάνω, το Π.Ι. δεν θα μπορέσει να επιβεβαιώσει το συγκεκριμένο βιογραφικό στοιχείο και αυτό θα έχει ως αποτέλεσμα να μην προσμετρήσει για μοριοδότηση.

| Συνημμένα                                                                                                    |                              |
|----------------------------------------------------------------------------------------------------|------------------------------|
| ΑΑ Όνομα Συνημμενου Δεν υπάρχουν εγγραφές                                                                          | Ονομα Αρχείου                |
| Αποθήκευση<br>Πληκτρολογήστε μία περιγραφή για το                                                                  | Προσθήκη Συνημμένου          |
| συνημμένο και πατήστε το εικονίδιο φακέλου<br>για να εντοπίσετε και να επιλέξετε το αρχείο<br>στον υπολογιστή σας. | Περιγραφή Συνημμένου         |
| Μπορείτε να προσθέσετε και δεύτερο ή<br>περισσότερα συνημμένα με την ίδια<br>διαδικασία                            | Αρχείο<br>Δεν βρέθηκε αρχείο |

- ε) Πατήστε στο κουμπί «Αποθήκευση».
- στ) Επαναλάβετε τα βήματα (α) έως (ε) για όλες τις επαγγελματικές πιστοποιήσεις που έχετε.

#### 3.4. Προσθήκη διδακτικής και επαγγελματικής εμπειρίας:

| α) Πατήστε το κουμπί «Νέα διδακτική και επαγγελματική εμπειρία». | -> | Νέα Διδακτική και Επαγγελματική Εμπειρία | 0 |   |
|------------------------------------------------------------------|----|------------------------------------------|---|---|
|                                                                  |    |                                          |   | 1 |
| 0) Σιμμπληριώστα τις λαπτομάροιος της διδακτικής και             |    |                                          |   |   |

Αποθήκευση

 β) Συμπληρώστε τις λεπτομέρειες της διδακτικής και επαγγελματικής εμπειρίας.

| Διδακτική κ | και Επαγγ | ελματική | Εμπειρία |
|-------------|-----------|----------|----------|
|-------------|-----------|----------|----------|

| Τύπος Διδακτικής και Επαγγελματικής Ε                                                                      | Εμπειρίας        | Τύπος Απασχόλησης                            |  |
|----------------------------------------------------------------------------------------------------|------------------|----------------------------------------------|--|
| Διδακτική εμπειρία σε σχολείο                                                                              | ~                |                                              |  |
| Διδακτική εμπειρία σε ακαδημαϊκό ίδρυμα ή<br>Διδακτική εμπειρία σε σχολείο<br>Εμπειρία στην αγορά εργασίας | j σε ίδρυμα ανώτ | ερης εκπαίδευσης ή επαγγελματικής κατάρτισης |  |
| Liokoujta                                                                                                  | ~                | Οτοιγ πηρεσιά σε Ζλολείο                     |  |
|                                                                                                    |                  |                                              |  |

γ) Στα σημεία «Έτη» και «Μήνες» σημειώστε τη διάρκεια της εμπειρίας σε έτη και μήνες. Βεβαιωθείτε ότι η διάρκεια που συμπληρώνετε είναι η ίδια με τη διάρκεια που φαίνεται στο συνημμένο που πρόκειται να επισυνάψετε.

| Ημ/νία Έναρξης                                                       | Ημ/νία Λήξης                                                |
|----------------------------------------------------------------------|-------------------------------------------------------------|
| Έτη (καταχωρίστε ακέραιο αριθμό,<br>συμπεριλαμβανομένου του μηδενός) | Μήνες (καταχωρίστε ακέραιο αριθμό, από το 0<br>μέχρι το 11) |
| Παρατηρήσεις                                                         |                                                             |

δ) Στο πεδίο με τα συνημμένα θα πρέπει να επισυνάψετε αποδεικτικό της εμπειρίας πατώντας το εικονίδιο
 +. Βεβαιωθείτε ότι οι πληροφορίες που συμπληρώσατε στα πεδία ταιριάζουν με τις πληροφορίες που φαίνονται στο συνημμένο σας. Σε περίπτωση που παραλείψετε να προσθέσετε συνημμένο ή το συνημμένο δείχνει διαφορετικές πληροφορίες από αυτές που συμπληρώσατε πιο πάνω, το Π.Ι.
 δεν θα μπορέσει να επιβεβαιώσει το συγκεκριμένο βιογραφικό στοιχείο και αυτό θα έχει ως αποτέλεσμα να μην προσμετρήσει για μοριοδότηση.

| Δεν υπάρχουν εγγραφές<br>Αποθήκευση<br>Πληκτρολογήστε μία περιγραφή για το<br>συνημμένο και πατήστε το εικονίδιο φακέλου<br>για να εντοπίσετε και να επιλέξετε το αρχείο<br>στον υπολογιστή σας. | ροσθήκη Συνημμένου   |
|----------------------------------------------------------------------------------------------------|----------------------|
| Αποθήκευση<br>Πληκτρολογήστε μία περιγραφή για το<br>συνημμένο και πατήστε το εικονίδιο φακέλου<br>για να εντοπίσετε και να επιλέξετε το αρχείο<br>στον υπολογιστή σας.                          | ροσθήκη Συνημμένου   |
| Πληκτρολογήστε μία περιγραφή για το<br>συνημμένο και πατήστε το εικονίδιο φακέλου<br>για να εντοπίσετε και να επιλέξετε το αρχείο<br>στον υπολογιστή σας.                                        | ροσθήκη Συνημμένου   |
| για να εντοπίσετε και να επιλέξετε το αρχείο<br>στον υπολογιστή σας.                                                                                                    |                      |
| στον υπολογιστη σας.<br>Πατήστε ΟΚ                                                                                                    | Περιγραφή Συνημμένου |
|                                                                                                    | ,                    |
| Μπορείτε να προσθέσετε και δεύτερο ή                                                                                                    | Αρχείο               |
| περισσότερα συνημμένα με την ίδια                                                                                                    | Δεν βρέθηκε αρχείο   |
| διαδικασία.                                                                                                    |                      |

στ) Πατήστε στο κουμπί «Αποθήκευση».

| Αποθήκευση |  |
|------------|--|
|            |  |

ζ) Επαναλάβετε τα βήματα (α) έως (στ) για να προσθέσετε όλη τη διδακτική και επαγγελματική εμπειρία που έχετε.

#### 3.5. Προσθήκη επιμορφωτικού και υποστηρικτικού υλικού:

- α) Πατήστε το κουμπί «Νέο Επιμορφωτικό Υποστηρικτικό Υλικό».
- β) Συμπληρώστε τις λεπτομέρειες του υλικού που έχετε αναπτύξει.

| Ιεριγραφή | Τύπος Επιμορφωτικού Υλικού |
|-----------|----------------------------|
|           | ······                     |

γ) Στο πεδίο με τα συνημμένα θα πρέπει να επισυνάψετε στοιχεία από το υλικό πατώντας το εικονίδιο +. Βεβαιωθείτε ότι οι πληροφορίες που συμπληρώσατε στα πεδία ταιριάζουν με τις πληροφορίες που φαίνονται στο συνημμένο. Σε περίπτωση που παραλείψετε να προσθέσετε συνημμένο ή το συνημμένο δείχνει διαφορετικές πληροφορίες από αυτές που συμπληρώσατε πιο πάνω, το Π.Ι. δεν θα μπορέσει να επιβεβαιώσει το συγκεκριμένο βιογραφικό στοιχείο και αυτό θα έχει ως αποτέλεσμα να μην προσμετρήσει για μοριοδότηση.

| AA           | Όνομα Συνημμένου                                                    | Όνομα Αρχείου        |     |   |
|--------------|---------------------------------------------------------------------|----------------------|-----|---|
| Δεν υπάρχ    | ουν εγγραφές                                                        |                      | • 🕂 |   |
| Αποθήκει     | Joh                                                                 |                      |     |   |
| ) Πληκτρολογ | νήστε μία περιγραφή για το                                          | Προσθήκη Συνημμένου  |     |   |
| συνημμένο    | και πατήστε το εικονίδιο φακέλα<br>τίσετε και να επιλέξετε το αργεί |                      |     |   |
| στον υπολο   | νιστή σας.                                                          | Περιγραφή Συνημμένου |     |   |
| Πατήστε Ο    | ζ.                                                                  |                      |     |   |
| Μπορείτε να  | α προσθέσετε και δεύτερο ή                                          | Αρχείο               | 7   |   |
| περισσότερ   | α συνημμένα με την ίδια                                             | Δεν βρέθηκε αρχείο   | ٩   | × |
| διαδικασία.  |                                                                     |                      |     |   |
|              |                                                                     | Ok                   |     |   |
|              |                                                                     |                      |     |   |
|              |                                                                     |                      |     |   |
| Πατήστα στο  |                                                                     |                      |     |   |

0

Επιμορφωτικό – Υποστηρικτικό Υλικό

στ) Επαναλάβετε τα βήματα (α) έως (ε) για όλο το επιμορφωτικό και υποστηρικτικό υλικό που έχετε αναπτύξει.

#### 3.6. Προσθήκη δημοσιεύσεων και εισηγήσεων σε συνέδρια:

α) Πατήστε το κουμπί «Νέα Δημοσίευση - Εισήγηση σε Συνέδριο».

Δημοσιεύσεις – Εισηγήσεις σε Συνέδρια

β) Συμπληρώστε τις λεπτομέρειες της δημοσίευσης - εισήγησης.

| Δημοσίευση – Εισήγηση σε Συνέξ | δριο - Νέα εγγραφή                         |
|--------------------------------|--------------------------------------------|
| Τίτλος                         | Τύπος                                      |
| Συγγραφείς                     | Ημ/νία Δημοσίευσης - Εισήγησης σε Συνέδριο |
| Φορέας                         |                                            |

γ) Στο πεδίο με τα συνημμένα θα πρέπει να επισυνάψετε αποδεικτικό της δημοσίευσης ή της εισήγησης πατώντας το εικονίδιο +. Βεβαιωθείτε ότι οι πληροφορίες που συμπληρώσατε στα πεδία ταιριάζουν με τις πληροφορίες που φαίνονται στο συνημμένο. Σε περίπτωση που παραλείψετε να προσθέσετε συνημμένο ή το συνημμένο δείχνει διαφορετικές πληροφορίες από αυτές που συμπληρώσατε πιο πάνω, το Π.Ι. δεν θα μπορέσει να επιβεβαιώσει το συγκεκριμένο βιογραφικό στοιχείο και αυτό θα έχει ως αποτέλεσμα να μην προσμετρήσει για μοριοδότηση.

| Συνημμέ               | ένα                                                                 |                      |
|-----------------------|---------------------------------------------------------------------|----------------------|
| AA                    | Όνομα Συνημμένου                                                    | Όνομα Αρχείου        |
| Δεν υπ                | άρχουν εγγραφές                                                     |                      |
| Αποθί                 | ϳκευση                                                              |                      |
| δ) Πληκτρο<br>συνημμέ | λογήστε μία περιγραφή για το<br>νο και πατήστε το εικονίδιο φακέλου | Προσθήκη Συνημμένου  |
| για να εν<br>στον υπα | τοπίσετε και να επιλέξετε το αρχείο<br>ολογιστή σας.                | Περιγραφή Συνημμένου |
| Πατήστε<br>Μπορείτ    | ΟΚ.<br>ε να προσθέσετε και δεύτερο ή                                | Αρχείο               |
| περισσό<br>διαδικασ   | τερα συνημμένα με την ίδια<br>ία.                                   | Δεν βρέθηκε αρχείο   |
|                       |                                                                     | Ok                   |
| ε) Πατήστε            | στο κουμπί «Αποθήκευση».                                            | Αποθήκευση           |

στ) Επαναλάβετε τα βήματα (α) έως (ε) για όλες τις δημοσιεύσεις και εισηγήσεις σας.

### 4. Επεξεργασία/Τροποποίηση βιογραφικού στοιχείου

Εντοπίστε το βιογραφικό στοιχείο που χρειάζεται ενημέρωση. α) Πατήστε το κουμπί «Επεξεργασία» που βρίσκεται στα δεξιά.

| Τίτλοι Σπουδών   |                          |                                      |        |             |
|------------------|--------------------------|--------------------------------------|--------|-------------|
| Ϊτλος            | Ίδρυμα                   | Τύπος                                | Βαθμός |             |
| T in Education   | University of Birmingham | Μεταπτυχιακός τίτλος επιπέδου Master |        | Επεξεργασία |
| - 1 από 1 εγγρασ | ρές                      |                                      |        |             |

 γ) Ενημερώστε τις λεπτομέρειες του
 βιογραφικού και πατήστε το κουμπί «Αποθήκευση».

Στην οθόνη θα εμφανιστεί μήνυμα επιτυχούς αποθήκευσης.

Σε περίπτωση που έχετε ήδη κάνει αιτήσεις για εγγραφή σε μητρώο εισηγητών και η περίοδος υποβολής αιτήσεων δεν έχει ακόμη παρέλθει, το μήνυμα επιτυχούς αποθήκευσης προτρέπει να προβείτε σε τροποποιητική υποβολή της αίτησης, ώστε να περιληφθεί το ενημερωμένο βιογραφικό στην αίτηση. Σε περίπτωση που δεν προβείτε σε τροποποιητική υποβολή, η αίτηση δεν θα περιλαμβάνει τις ενημερωμένες πληροφορίες του βιογραφικού, αλλά τις προηγούμενες.

Αποθήκευση

Διαγραφή

# Σημειώσεις

- Η προσθήκη/επεξεργασία βιογραφικών στοιχείων μπορεί να γίνεται οποιαδήποτε στιγμή από τον ίδιο τον χρήστη.
- 2. Σε περίπτωση που πρόκειται να υποβληθεί αίτηση για εγγραφή σε μητρώο εισηγητών, η διαδικασία προσθήκης/επεξεργασίας βιογραφικών στοιχείων πρέπει να προηγείται της διαδικασίας υποβολής αίτησης για εγγραφή σε μητρώο εισηγητών.
- 3. Σε περίπτωση επεξεργασίας/τροποποίησης ενός βιογραφικού στοιχείου, οι αλλαγές που θα γίνουν <u>δεν λαμβάνονται υπόψη σε ήδη υποβληθείσες</u> αιτήσεις για εγγραφή σε μητρώο εισηγητών, παρά μόνο αν γίνει τροποποιητική υποβολή των αιτήσεων αυτών.

Επεξεργασία

## <u>ΠΑΡΑΡΤΗΜΑ 4:</u> ΟΔΗΓΙΕΣ ΕΚΔΗΛΩΣΗΣ ΕΝΔΙΑΦΕΡΟΝΤΟΣ ΓΙΑ ΕΝΤΑΞΗ ΣΤΟ ΜΗΤΡΩΟ ΕΚΠΑΙΔΕΥΤΩΝ / ΕΚΠΑΙΔΕΥΤΡΙΩΝ ΤΟΥ ΠΡΟΓΡΑΜΜΑΤΟΣ ΥΠΟΨΗΦΙΩΝ ΚΑΘΗΓΗΤΩΝ ΣΧΕΔΙΑΣΜΟΥ ΚΑΙ ΤΕΧΝΟΛΟΓΙΑΣ

### ΣΗΜΑΝΤΙΚΗ ΣΗΜΕΙΩΣΗ: Προτού προχωρήσετε με τα βήματα που περιγράφονται στο παράρτημα αυτό, βεβαιωθείτε ότι έχετε συμπληρώσει πλήρως το βιογραφικό προφίλ σας, όπως περιγράφεται στο Παράρτημα 3

- Κάνετε είσοδο στο διαδικτυακό περιβάλλον εγγραφών του Παιδαγωγικού Ινστιτούτου Κύπρου <u>https://www.pi-eggrafes.ac.cy</u>.
- 2. Στο οριζόντιο μενού πατήστε τον σύνδεσμο «Προσκλήσεις Εισηγητών».

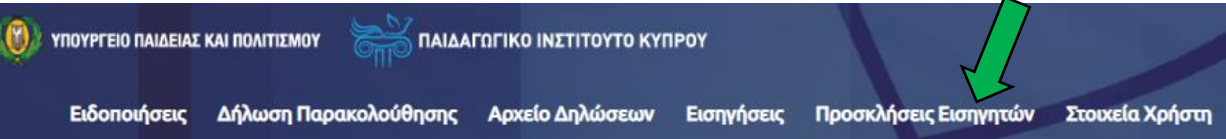

α) Επιλέξτε το σχολικό έτος 2020-2021 και επιλέξτε προσκλήσεις ανοικτές για αιτήσεις.
 β) Πατήστε «Αναζήτηση».

| 2020 2024 2        |   |            | πασαρισμος |
|--------------------|---|------------|------------|
| 2020-2021 *        |   | Όλες       |            |
| Ανοιχτή για Αίτηση |   | Έχω Αίτηση |            |
| Ναι                | ~ |            | ~          |
| Λέξη Κλειδί        |   |            |            |
|                    |   |            |            |
|                    |   |            |            |

- 4. (α) Εντοπίστε την πρόσκληση για την οποία θέλετε να κάνετε αίτηση.
   (β) Μπορείτε να δείτε περισσότερες πληροφορίες και οδηγίες πατώντας τα εικονίδια στη στήλη «Πληροφορίες».
  - (γ) Επιλέξτε «Οι Αιτήσεις Μου».

| Τίτλος                                                                                                    | Τύπος                     | Περίοδος<br>Αιτήσεων | Πληροφορίες | -               |
|----------------------------------------------------------------------------------------------------|---------------------------|----------------------|-------------|-----------------|
| Πρόσκληση εκδήλωσης ενδιαφέροντος για δημιουργία Μητρώου<br>Εκπαιδευτών/Εκπαιδευτριών για το Πρόγραμμα Επιμόρφωσης<br>Υποψήφιων Καθηγητών Σχεδιασμού και Τεχνολογίας | Για Εξωτερικούς Εισηγητές |                      |             | Οι Αιτήσεις Μου |

5. Από τον πίνακα, επιλέξτε «Νέα Αίτηση».

| Πρόσκληση : Πρόσκ<br>Επιμόρφωσης Υποψ<br>Περίοδος Υποβολής | ληση εκδήλωσης ενδιαφέροντα<br>ήφιων Καθηγητών Σχεδιασμού<br>Αιτήσεων : | ος για δημιουργία Μητρώ<br>και Τεχνολογίας |
|------------------------------------------------------------|-------------------------------------------------------------------------|--------------------------------------------|
| Σεμινάριο                                                  | Επαρχίες                                                                | Κατάστασ                                   |
| Δε βρέθηκαν εγγρα                                          | φές                                                                     |                                            |
| Νέα Αίτηση                                                 |                                                                         |                                            |

6. Επιλέξτε το σεμινάριο, **το αντικείμενο** και **τις δύο επαρχίες**.

| Σεμινάριο                  |              |                     |                         |          |
|----------------------------|--------------|---------------------|-------------------------|----------|
| ΤΕΧΝ21 Πρόγραμμα Επιμόρφωα | σης Υποψ     | ήφιων Καθηγητών Σχε | διασμού και Τεχνολογίας | <b>~</b> |
| Μαθήματα/Αντικείμενα       |              | Επαρχίες            | 4                       |          |
| Γνωστικό αντικείμενο -     | $\checkmark$ | ΛΕΜΕΣΟΣ             |                         |          |
| Σχεδιασμός και Τεχνολογία  |              | ΛΕΥΚΩΣΙΑ            |                         |          |
|                            |              |                     |                         |          |

7. Στο πεδίο «Εισηγητές» εμφανίζεται το ονοματεπώνυμό σας. Δεν πρέπει να κάνετε οποιαδήποτε αλλαγή.

| Εισηγητές       |  |
|-----------------|--|
| Εισηγητής       |  |
| ΑΝΔΡΕΟΥ ΑΝΔΡΕΑΣ |  |

8. Επιλέξτε τα «Βιογραφικά Στοιχεία» που είναι συναφή με το σεμινάριο.

Στο πεδίο «Βιογραφικά Στοιχεία» να επιλέξετε μόνο όσα συνάδουν με το σεμινάριο. Οδηγίες για συμπλήρωση βιογραφικών στοιχείων στο διαδικτυακό περιβάλλον εγγραφών του Παιδαγωγικού Ινστιτούτου βρίσκονται στο σχετικό Παράρτημα. Σημειώνεται ότι η διαδικασία δήλωσης βιογραφικών στοιχείων που περιγράφεται στο σχετικό Παράρτημα πρέπει να έχει προηγηθεί, ώστε να εμφανίζονται σε αυτό το σημείο, για να τα επιλέξετε.

| Βιογραφικά Στοιχεία |                             |       |           |   |
|---------------------|-----------------------------|-------|-----------|---|
| Περιγραφή           | Είδος Βιογραφικού Στοιχείου | Τύπος | Κατάσταση |   |
| Δεν υπάρχουν εγγραφ | ές                          |       |           | * |
|                     |                             |       |           |   |

| ιιλέξτε Βιογρα | φικά Στοιχεία  |                      |     |   |
|----------------|----------------|----------------------|-----|---|
| Περιγραφή      | Τύπος          | Κατάσταση Επιβεβαίωσ | της |   |
| Διδακτορικό    | Τίτλος Σπουδών | Επιβεβαιωμένο        | 6   |   |
| μαστερ         | Τίτλος Σπουδών | Επιβεβαιωμένο        | 6   |   |
| πτυχ           | Τίτλος Σπουδών | Μη επιβεβαιωμένο     | Ø   |   |
| 2.10           |                | F 0 0 (              |     | _ |

9. Αγνοήστε το πεδίο «Συνημμένα».

| 2 | Συνημμέν | να               |               |   |
|---|----------|------------------|---------------|---|
|   | AA       | Όνομα Συνημμένου | Όνομα Αρχείου |   |
|   | Δεν υπά  | ρχουν εγγραφές   |               | + |

10. Επιλέξτε «Υποβολή». Σε περίπτωση που δεν είναι εφικτή η «Υποβολή», λόγω μη συμπλήρωσης όλων των υποχρεωτικών πεδίων, μπορείτε να επιλέξετε «Προσωρινή Αποθήκευση» και να επανέλθετε αργότερα για τροποποιήσεις και «Υποβολή». Αιτήσεις που παραμένουν σε «Προσωρινή Αποθήκευση» δεν εξετάζονται.

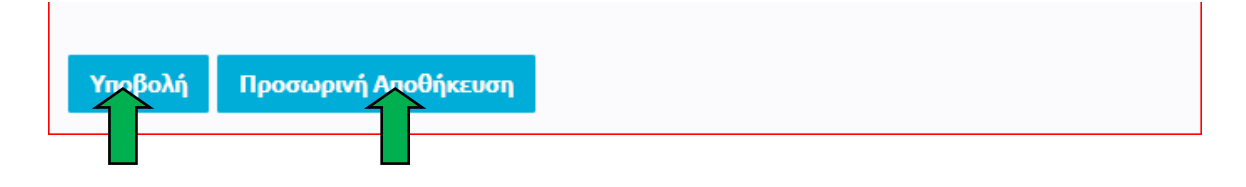

11. Μπορείτε να εκτυπώσετε την Αίτησή σας επιλέγοντας «Εκτύπωση».

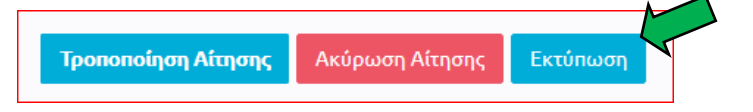

### Τροποποίηση υποβληθείσας αίτησης

Σε περίπτωση που θέλετε να τροποποιήσετε τις πληροφορίες σε μια αίτηση που υποβάλατε, μπορείτε να προβείτε σε τροποποιητική υποβολή. Αυτή η δυνατότητα ισχύει μέχρι την ημερομηνία και ώρα λήξης της προθεσμίας των αιτήσεων. Η αίτηση που θα εξεταστεί θα περιέχει τις πληροφορίες όπως υποβλήθηκαν την τελευταία φορά. Τονίζεται ότι σε περίπτωση που εκ των υστέρων προσθέσετε νέα Βιογραφικά Στοιχεία στο προφίλ σας ή τροποποιήσετε Βιογραφικά Στοιχεία, τα οποία χρησιμοποιήθηκαν σε υποβληθείσα αίτηση, θα πρέπει <u>οπωσδήποτε</u> να προβείτε σε τροποποιητική υποβολή της αίτησης, ώστε αυτές οι αλλαγές των Βιογραφικών να ληφθούν υπόψη.

- α) Ακολουθήστε τα βήματα 1 4 όπως περιγράφονται πιο πάνω.
- β) Πατήστε «Προβολή» δίπλα από την αίτηση που είχατε υποβάλει.

| Σεμινάριο                                                                      | Επαρχίες             | Κατάσταση                                                   | Ενέργειες |
|--------------------------------------------------------------------------------|----------------------|-------------------------------------------------------------|-----------|
| ΤΕΧΝ21 Πρόγραμμα Επιμόρφωσης Υποψήφιων<br>Καθηγητών Σχεδιασμού και Τεχνολογίας | ΛΕΥΚΩΣΙΑ,<br>ΛΕΜΕΣΟΣ | Η αίτηση σας υποβλήθηκε με κωδικό<br>12345 στις 25/09/2020. | Προβολή   |
| Νέα Αίτηση                                                                     |                      |                                                             | × 1       |

γ) Εμφανίζεται η αίτησή σας. Πατήστε «Τροποποίηση Αίτησης» στο κάτω μέρος της οθόνης.

| Τροποποίηση Αίτησης | Ακύρωση Αίτησης | Εκτύπωση |
|---------------------|-----------------|----------|
|                     |                 |          |

- δ) Ακολουθήστε τα βήματα 6 9 όπως περιγράφονται πιο πάνω.
- ε) Πατήστε «Υποβολή Τροποποιητικής Αίτησης».

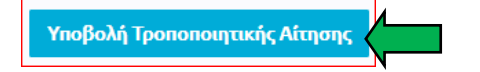

## <u>ΠΑΡΑΡΤΗΜΑ 5:</u> ΠΙΝΑΚΑΣ ΑΠΟΔΕΚΤΩΝ ΤΕΚΜΗΡΙΩΝ ΓΙΑ ΤΗ ΔΗΛΩΣΗ ΒΙΟΓΡΑΦΙΚΩΝ ΣΤΟΙΧΕΙΩΝ

| ΕΙΔΟΣ ΒΙΟΓΡΑΦΙΚΟΥ<br>ΣΤΟΙΧΕΙΟΥ                                                                                                    | ΤΙ ΕΜΠΙΠΤΕΙ ΣΤΗΝ<br>ΚΑΤΗΓΟΡΙΑ                                                                                                    | ΑΠΟΔΕΚΤΑ ΤΕΚΜΗΡΙΑ                                                                                                    |  |  |
|----------------------------------------------------------------------------------------------------|----------------------------------------------------------------------------------------------------|----------------------------------------------------------------------------------------------------|--|--|
| ΕΚΠΑΙΔΕΥΣΗ                                                                                                    | ΕΚΠΑΙΔΕΥΣΗ                                                                                                    |                                                                                                    |  |  |
| Πανεπιστημιακό<br>δίπλωμα ή τίτλος ή<br>ισότιμο προσόν                                                                                                    | Πτυχίο (στην περίπτωση<br>εξειδίκευσης μετά από<br>κάποιο πτυχίο, τότε η<br>εξειδίκευση εκλαμβάνεται<br><u>ως το βασικό προσόν</u><br><u>για να προχωρήσει η</u><br><u>μοριοδότηση</u> και δεν<br>μετρά ως μεταπτυχιακό ή<br>διδακτορικό | Τίτλος πτυχίου (με σάρωση -<br>scanned)<br><u>Σε περίπτωση που ο τίτλος</u><br><u>πτυχίου εκδίδεται από μη</u><br><u>ελληνόφωνο Πανεπιστήμιο θα</u><br><u>πρέπει να αναρτηθεί αποδεκτό</u><br><u>τεκμήριο Πολύ Καλής γνώσης</u><br><u>της ελληνικής γλώσσας όπως</u><br><u>καθορίζεται από την Επιτροπή</u><br><u>Εκπαιδευτικής Υπηρεσίας.</u> |  |  |
| Μεταπτυχιακός τίτλος<br>επιπέδου Μάστερ                                                                                                    | Med, MSc, MA, MPhil,<br>Πτυχίο Πολυτεχνείου 5-<br>ετούς διάρκειας                                                                                                    | Μεταπτυχιακός τίτλος επιπέδου<br>Μάστερ σε θέμα συναφές με τον<br>Σχεδιασμό και Τεχνολογία ή<br>στους κλάδους Ηλεκτρολογικής<br>Μηχανικής, Μηχανολογικής<br>Μηχανικής και Μηχανικής<br>Ηλεκτρονικών, ή στα<br>Παιδαγωγικά.<br>(με σάρωση - scanned)                                                                                            |  |  |
| Μεταπτυχιακός τίτλος<br>επιπέδου Διδακτορικού                                                                                                    | PhD                                                                                                    | Μεταπτυχιακός τίτλος επιπέδου<br>Διδακτορικού σε θέμα συναφές με<br>τον Σχεδιασμό και Τεχνολογία ή<br>στους κλάδους Ηλεκτρολογικής<br>Μηχανικής, Μηχανολογικής<br>Μηχανικής και Μηχανικής<br>Ηλεκτρονικών, ή στα<br>Παιδαγωγικά.<br>(με σάρωση - scanned)                                                                                      |  |  |
| ΔΙΔΑΚΤΙΚΗ ΚΑΙ ΕΠΑΓΓΕΛΜΑΤΙΚΗ ΕΜΠΕΙΡΙΑ                                                                                                    |                                                                                                    |                                                                                                    |  |  |
| Διδακτική εμπειρία σε<br>εκπαιδευτικό ίδρυμα<br>Ανώτατης ή Ανώτερης<br>Εκπαίδευσης ή στο<br>Παιδαγωγικό Ινστιτούτο ή<br>σε ίδρυμα/οργανισμό<br>επαγγελματικής<br>κατάρτισης | Ιδιωτικά και Δημόσια<br>Πανεπιστήμια<br>Κολλέγια<br>ΠΙ<br>(συμπεριλαμβανομένης<br>της διδακτικής εμπειρίας<br>σε προηγούμενα<br>προγράμματα<br>επιμόρφωσης<br>υποψηφίων καθηγητών<br>Σχεδιασμού και<br>Τεχνολογίας)<br>ΜΙΕΕΚ             | Βεβαίωση από τη Διεύθυνση του<br>οργανισμού/ιδρύματος που<br>πιστοποιεί το χρονικό διάστημα<br>διδασκαλίας<br>ή/και<br>Σύμβαση με τον οργανισμό<br>ή/και<br>Ωρολόγιο πρόγραμμα<br>πανεπιστημίου στο οποίο να<br>φαίνεται το όνομα του/της<br>ενδιαφερόμενου/ης                                                                                 |  |  |

| Διδακτική εμπειρία <u>σε</u><br><u>σχολείο δ</u> ημόσιας ή<br>ιδιωτικής εκπαίδευσης                                                                                                    | Διδακτική εμπειρία στη<br>θέση καθηγητή/τριας<br>Σχεδιασμού και<br>Τεχνολογίας σε<br>Γυμνάσια ή/και Λύκεια | Έντυπη κατάσταση από την<br>πλατφόρμα της ΕΕΥ<br>ή/και<br>Βεβαίωση Διεύθυνσης ιδιωτικού<br>σχολείου που πιστοποιεί το<br>χρονικό διάστημα εργασίας                                                                                                    |
|----------------------------------------------------------------------------------------------------|----------------------------------------------------------------------------------------------------|----------------------------------------------------------------------------------------------------|
| ΠΑΡΑΓΩΓΗ ΕΠΙΜΟΡΦΩΤΙ<br>ΘΕΜΑΤΙΚΗ ΕΝΟΤΗΤΑ                                                                                                    | ΚΟΥ/ΥΠΟΣΤΗΡΙΚΤΙΚΟΥ Υ                                                                                       | ΛΙΚΟΥ ΣΧΕΤΙΚΟΥ ΜΕ ΤΗ                                                                                                    |
| Παραγωγή<br>επιμορφωτικού/υποστη<br>ρικτικού υλικού<br>σχετικού με τη θεματική<br>του προτεινόμενου<br>σεμιναρίου, για<br>επιμόρφωση<br>εκπαιδευτικών (Μέγιστο<br>πλήθος υλικών που<br>μοριοδοτούνται = 1)<br>Παραγωγή υλικού<br>σχετικού με το θέμα του<br>σεμιναρίου για σχολικά<br>εγχειρίδια |                                                                                                    | Συνοπτική περιγραφή του υλικού<br>(θέμα-βασικό περιεχόμενο, πού<br>αξιοποιείται)<br>και<br>το αρχείο του υλικού σε pdf (αρκεί<br>δείγμα υλικού)<br>Βεβαίωση εκδότη ή υπηρεσίας<br>ή/και<br>Αντίγραφο σελίδων<br>εγχειριδίων/αναλυτικών<br>προγραμμάτων/οδηγών<br>εκπαιδευτικού όπου φαίνονται οι<br>συγγραφείς<br>(με σάρωση) |
| ΣΥΓΓΡΑΦΙΚΟ ΕΡΓΟ – ΔΗΙ                                                                                                    | ΜΟΣΙΕΥΣΕΙΣ – ΕΙΣΗΓΗΣΕΙΣ                                                                                    | Σ ΣΕ ΣΥΝΕΔΡΙΑ/ΣΕΜΙΝΑΡΙΑ                                                                                                    |
| Εισηγήσεις σε συνέδρια                                                                                                    |                                                                                                    | Πρόγραμμα συνεδρίου<br>ή/και<br>Παρουσίαση εισήγησης<br>ή/και<br>Πιστοποιητικό συμμετοχής με<br>εισήγηση στο συνέδριο                                                                                                    |
| Δημοσιεύσεις<br>επιστημονικών βιβλίων<br>ή άρθρων σε<br>επιστημονικά περιοδικά<br>ή πρακτικά συνεδρίων                                                                                                    |                                                                                                    | Στην περίπτωση συγγραφής<br>βιβλίου:<br>Φωτογραφία του εξωφύλλου<br>με τα ονόματα των<br>συγγραφέων και την πλήρη<br>αναφορά σε APA style*<br>Στην περίπτωση συγγραφής<br>κεφαλαίου σε βιβλίο, άρθρου σε<br>περιοδικό ή σε πρακτικά                                                                                           |

|  | συνεδρίου ή σε ηλεκτρονικό<br>περιοδικό:<br>Το αρχείο σε pdf και την<br>πλήρη αναφορά σε APA style* |
|--|----------------------------------------------------------------------------------------------------|
|  |                                                                                                    |

\* Αναφορές όπως πιο κάτω:

(α) Συγγραφέας βιβλίου:

• Thomas, H. K. (2004). *Training strategies for improving listeners' comprehension of foreignaccented speech* (Doctoral dissertation). University of Colorado, Boulder.

(β) Συγγραφέας άρθρου σε περιοδικό:

• Derwing, T. M., Rossiter, M. J., & Munro, M. J. (2002). Teaching native speakers to listen to foreign-accented speech. *Journal of Multilingual and Multicultural Development*, 23(4), 245-259.

(γ) Συγγραφέας κεφαλαίου σε βιβλίο ή άρθρου σε πρακτικά συνεδρίου:

• Kumpfer, K. (2009). Prevention. In P. Korsmeyer & H.R. Kranzler (Eds.), *Encyclopedia of drugs, alcohol & addictive behavior* (3rd ed., Vol. 3, pp. 270-278). Detroit, MI:Macmillan.

(γ) Ηλεκρονική δημοσίευση:

- Asmelash, L. (2019, August 14). Social media use may harm teens' mental health by disrupting positive activities, study says. CNN. <u>https://www.cnn.com/2019/08/13/health/social-media-</u> mental-health-trnd/index.html
- Andreff, W., & Staudohar, P. D. (2000). The evolving European model of professional sports finance. Journal of Sports Economics, 1(3), 257–276. https://doi.org/10.1177/152700250000100304

<u>ΠΑΡΑΡΤΗΜΑ 6:</u> Υγειονομικά Πρωτόκολλα